データベースマニュアル(2022.4)

## 日本建築学会論文等検索システム

京都橘大学 図書館

「日本建築学会論文等検索システム」は、建築雑誌や論文集などの目次情報検索から論文本文をPDF-ファイルで閲覧できるものです。

(但し、論文本文が閲覧できるのは、発行から1年以上を経過したものになります) 本サービスを享受するため(論文を PDF ファイルでダウンロードするため)には、個人での Web ユーザ登録(サインイン)が必要です。

★VPN 接続不可(学内専用)

## 「日本建築学会論文等検索システム」で閲覧利用できる範囲

| 雑誌タイトル       | PDF ファイル収録範囲(論文全文公開範囲) |
|--------------|------------------------|
| 『建築雑誌』       | 1887 年~発行から 1 年を経過したもの |
| 『論文集』        | 1936 年~発行から 1 年を経過したもの |
| 『技術報告集』      | 1995 年~発行から 1 年を経過したもの |
| 『大会梗概集』      | 1966 年~発行から 1 年を経過したもの |
| 『支部研究報告』     | 1962 年~発行から 1 年を経過したもの |
| 『作品選集』       | 2009 年~発行から 1 年を経過したもの |
| 『英文論文誌』      | 2002 年~2008 年          |
| 『総合論文誌』      | 2003 年~2012 年          |
| 『構造工学論文集. B』 | 1985 年~発行から 1 年を経過したもの |
| 『情報(電算)シンポ』  | 1978 年~発行から1 年を経過したもの  |

★約46万件の文献を検索することができます

「日本建築学会論文等検索システム」利用の前に ~ Web ユーザ登録の方法

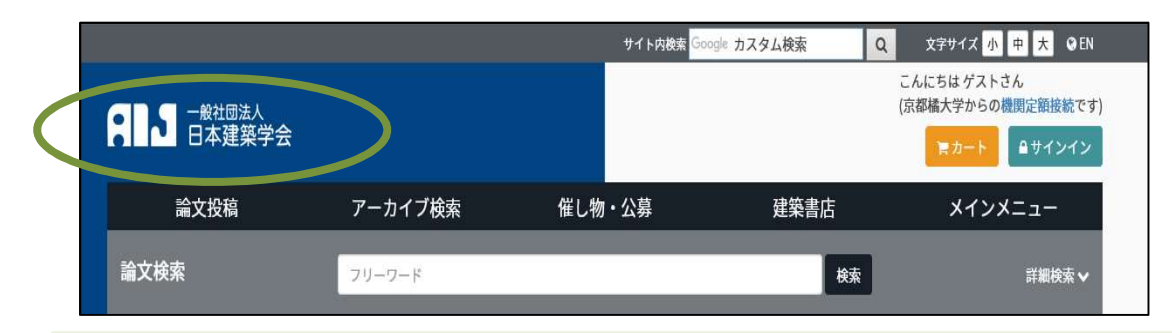

① 「文献検索/電子コンテンツ」から、「日本建築学会論文等検索システム」をクリックすると、すぐに論文検索が

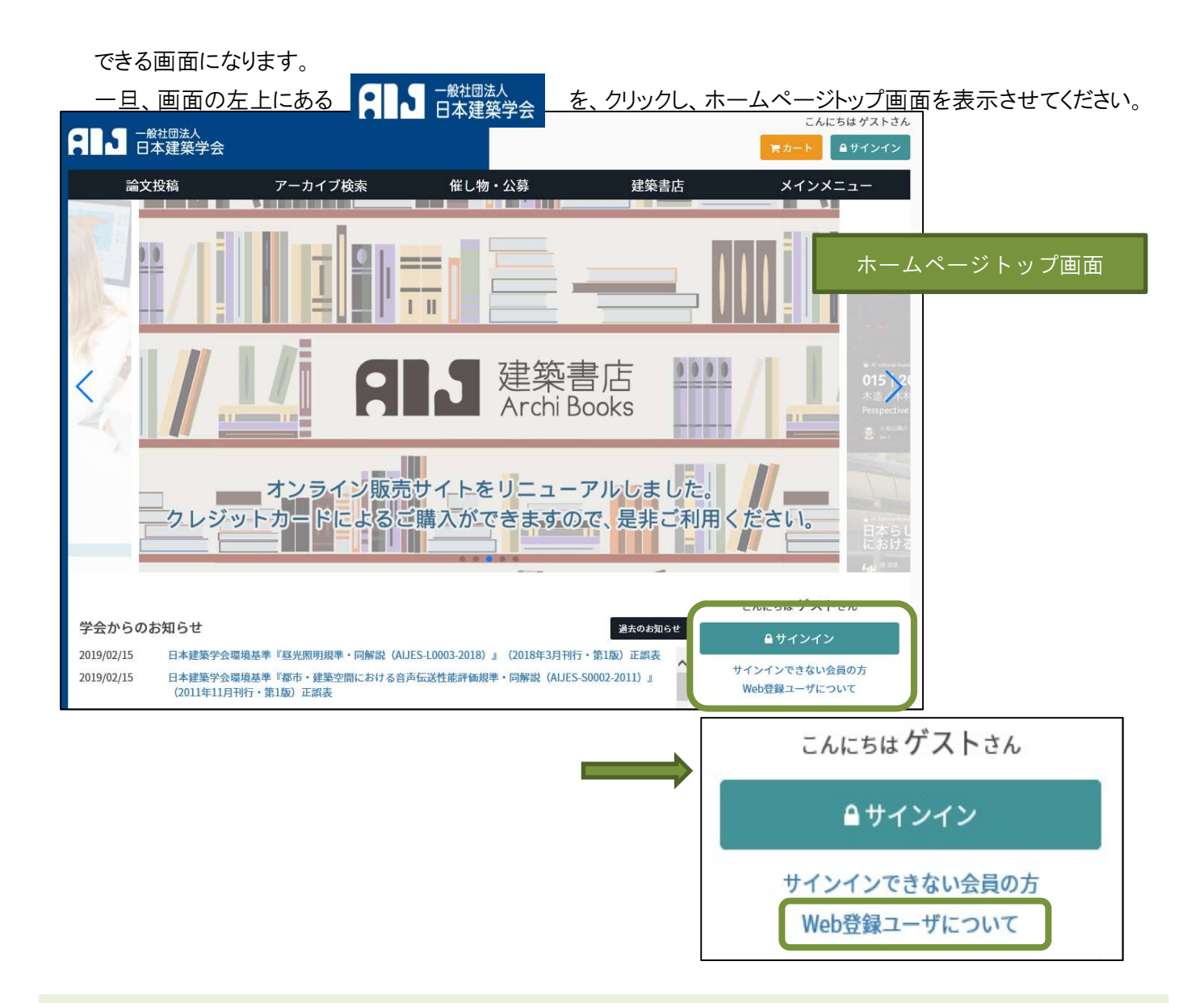

② ホームページトップ画面右下あたりにある、Web 登録ユーザについてをクリックします。

| Web登録ユーザについて                                                                                                    |  |  |
|----------------------------------------------------------------------------------------------------|--|--|
| Web登録ユーザとは                                                                                                    |  |  |
| 「Web登録ユーザ」に登録すると、本会サイトにサインインしてマイページが利用できるようになります。<br>マイページからは、シンボジウム・講習会の参加申し込みや書籍のオンライン購入の履歴が確認できます。<br>また、本会論文等検索システムにおいて、機関定額制にご契約した大学、図書館、民間企業において、ご契約いただいたIPアドレス範囲内からは無料で日本建築学会論文等検索<br>システムに収録されたPDFを閲覧することが可能になりますが、この際に利用者の方々は、Web登録ユーザとしてサインインする必要があります。 |  |  |
| Web登録ユーザが利用可能なサービス内容                                                                                                    |  |  |
| <ul> <li>・ 主な利用可能サービス</li> <li>・ 機関定額制に契約した組織内から無料で本会論文等検索システムに収録された論文PDFを閲覧することができます。</li> <li>・ 書籍オンライン販売を利用する際に送付先のご住所を登録することができます。</li> <li>・ 利用可能サービス一覧は、こちらでご確認ください。</li> </ul>                                                                             |  |  |
| <ul> <li>・ご利用上の注意         <ul> <li>すでに本会会員になっている方は登録しないでください。</li> <li>ご登録は無料です。利用規約をご確認の上、ご登録・ご利用ください。</li> </ul> </li> </ul>                                                                                                    |  |  |
| <ul> <li>・ 登録方法         <ul> <li>・ 下記の「Web登録ユーザになる」ボタンをクリックしてお手続きしてください。</li> <li>・ 登録手順のマニュアルはこちら。</li> </ul> </li> </ul>                                                                                                    |  |  |
| お申し込み                                                                                                    |  |  |
| Web登録ユーザになる                                                                                                    |  |  |

③ 画面下部にある、お申し込み Web 登録ユーザになるをクリックします。

| メールアドレス<br>メールアドレス (確認用)<br>パスワード | <ul> <li>例) info@aij.or.jp</li> <li>例) info@aij.or.jp</li> <li>半魚蒸散字8~20文字以内で入力してください。(記号不可)</li> </ul> |   |      |
|-----------------------------------|----------------------------------------------------------------------------------------------------|---|------|
| パスワード (確認用)                       | 半角英数字8~20文字以内で入力してください。(記号不可)                                                                           | ] |      |
| パスワード (確認用)                       | 半角英数字8~20文字以内で入力してください。(記号不可)                                                                           | ] |      |
| パスワード                             | 半角英数字8~20文字以内で入力してください。(記号不可)                                                                           | ] |      |
| メールアドレス (確認用)                     | 例) info@aij.or.jp                                                                                       |   |      |
| メールアドレス                           | 94) info@aij.or.jp                                                                                      |   | 心浪八刀 |
| ニュースレター                           | ● 希望する ○ 希望しない                                                                                          |   | 以須入力 |
| 先)<br>生年月日                        | 該当しない場合は"なし"と入力してください。<br>例) 1970/01/01                                                                 |   |      |
| フリガナ<br>所属 (学校名または勤務              | セイ     例 ヤマダ     メイ     例 タロウ       例) 日本建築学会                                                           | ] |      |
| 名前                                |                                                                                                    |   |      |

④ Web 登録ユーザ登録を行い、最後に画面下部にある利用規約に同意して登録するをクリックします。
 ※メールアドレスは、大学支給の Active!mailのアドレスを入力してください。

| 【日本建築学会】仮登録のお知らせ 日本建                                                                                                    | 学会                                                                                                    |
|----------------------------------------------------------------------------------------------------|----------------------------------------------------------------------------------------------------|
| ■件名 [日本建築学会]仮登録のお知らせ<br>送信者 "日本建築学会" <sympo@aij.or.jp≥<br>一般社団法人日本建築学会 Web登録ユーザの仮登録を受付致しました。<br/>こちらのメールアドレスは現在「仮登録」となっております。<br/>reference@tachibana-u.ac.jp<br/>下記のURLをクリックして、本登録をしてください。<br/>https://www.aij.or.jp/regist/index.html?id=3clef7d2589cc53022fbdf1383</sympo@aij.or.jp≥<br> | <ul> <li>⑤ まず、登録したメールアドレス宛に<br/>日本建築学会より、Web 登録ユーザの<br/>仮登録のお知らせメールが届きます。<br/>メールの指示にしたがって、指定のURL<br/>をクリックし、本登録を行ってください。</li> </ul> |
| ©お問合せ<br>一般社団法人日本建築学会事務局<br>TEL 03-3456-2051 FAX 03-3456-2058<br>このメールは送信専用メールアドレスから配信されています。<br>ご返信いただいてもお答えできませんので、ご了承ください。<br>ご質問などのある方は上記の「お問合せ」先までご連絡ください。                                                                                                    |                                                                                                    |

| <ul> <li>● ▲ 1日本建築学会1本登録のあ知らせ</li> <li>★ 1日本建築学会1本登録のあ知らせ</li> <li>★ 1日本建築学会" <sympo@aij.or.jp></sympo@aij.or.jp></li> <li>様</li> </ul>                                          | ⑥ 今後は、本登録を知らせるメールが届きます。<br>これで登録完了です。 |
|----------------------------------------------------------------------------------------------------|---------------------------------------|
| この度、日本建築学会サイトに登録されているメールアドレスが、<br>本登録されたことをお知らせいたします。<br>今後とも、よろしくお願い致します。<br>◎お問合せ<br>一般社団法人日本建築学会事務局<br>TEL 03-3456-2051 FAX 03-3456-2058<br>TEL 03-3456-2051 FAX 03-3456-2058 |                                       |
| このメールは返信等所メールアドレスから配信されています。<br>ご返信いただいてもお答えできませんので、ご了承ください。<br>  ご質問などのある方は上記の「お問合せ」先までご連絡ください。                                                                                 |                                       |

★検索だけであれば、サインインは不要です。 ★論文を閲覧、プリントアウト目的なら先にサインインしておきましょう。

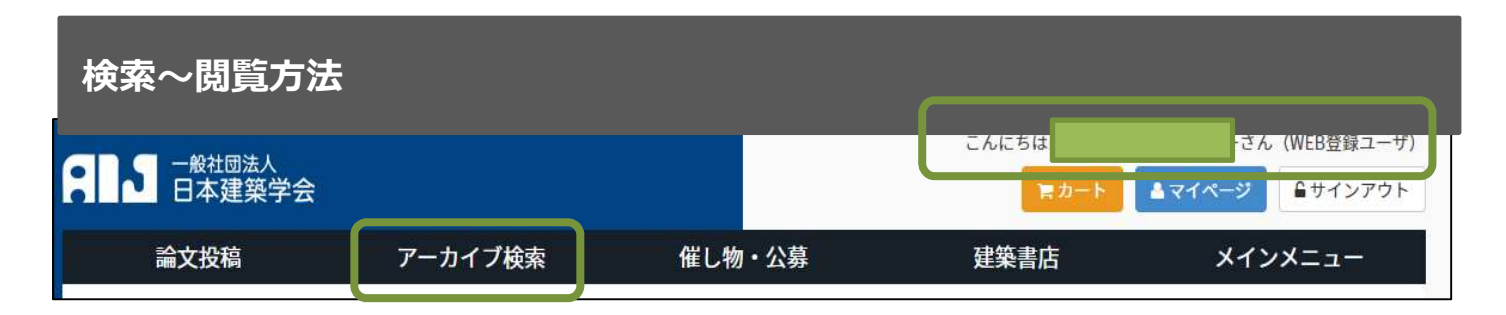

サインインすると、画面右上に、皆さんのおなまえが表示されます。

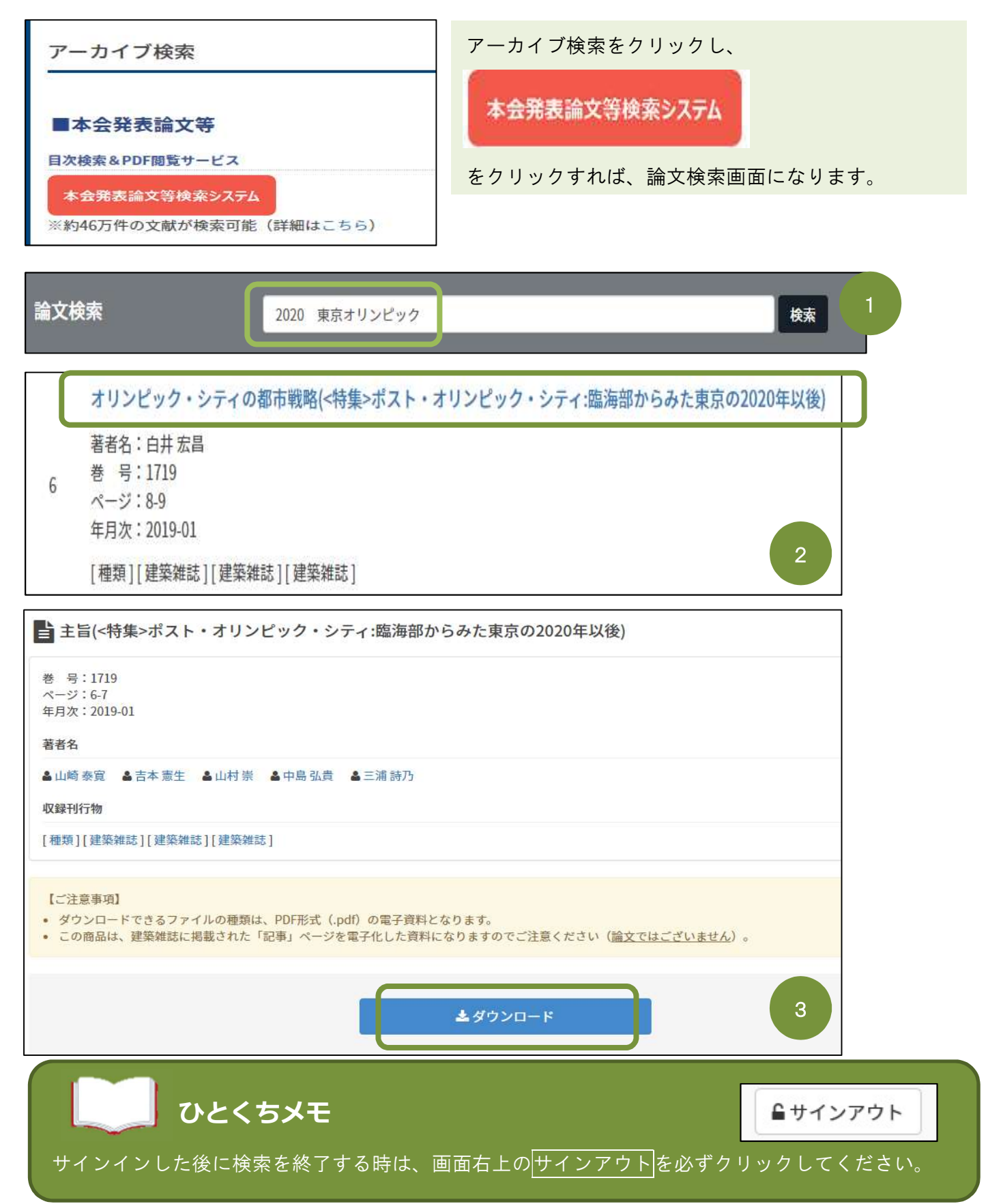